## **POWERSCHOOL GRADE RECALCULATION**

## **1. CLICK "POWERTEACHER PRO"**

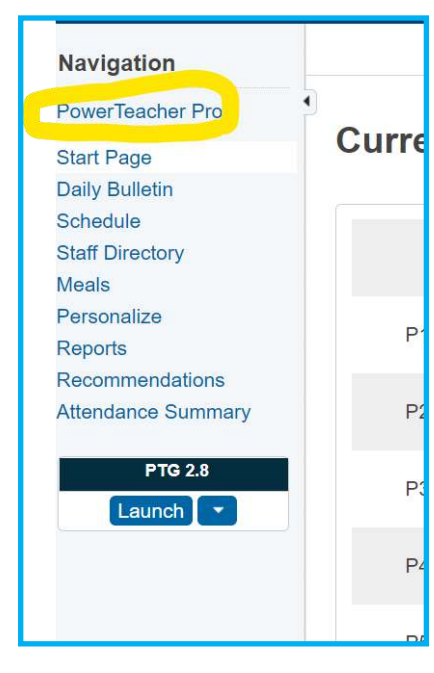

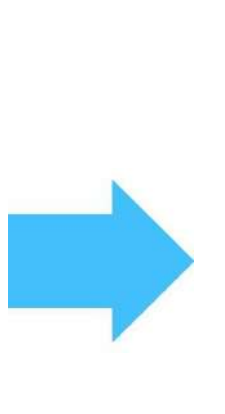

## 2. CLICK "A+ GRADING" < SCORESHEET

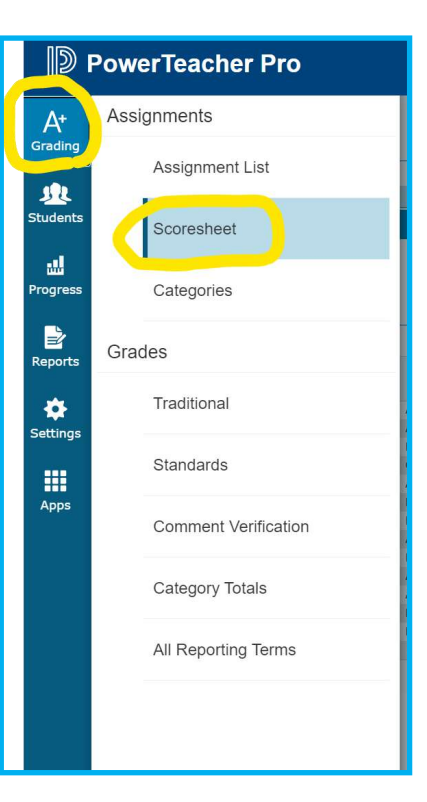

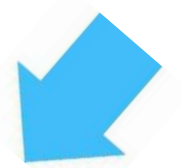

4. SELECT ALL YOUR CLASSES<CLICK DROP DOWN ARROW ON ADVANCED< CHECK RE-FRESH ASSISGNMENT SCORES<CLICK RECAL-CULATE AT BOTTOM

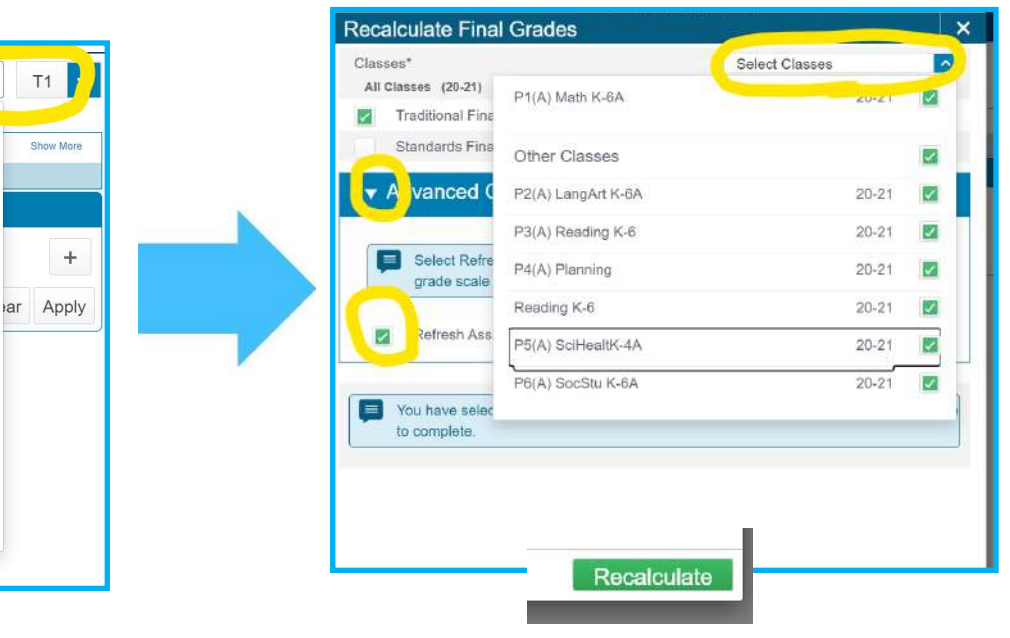

## 3. CLICK THE TERM <THE GEAR<RECALCULATE FINE GRADES

Hide Filter

Hide Summary

Show Metrics

Copy Assignments

Recalculate Final Grades

Show Assignments from Most Recent

\*